## **RECOLHIMENTO COMPLEMENTAR:**

Acessar o site <u>http://www.institucional.jucesp.sp.gov.br/homepage.php</u>, e clicar na opção "DARE".

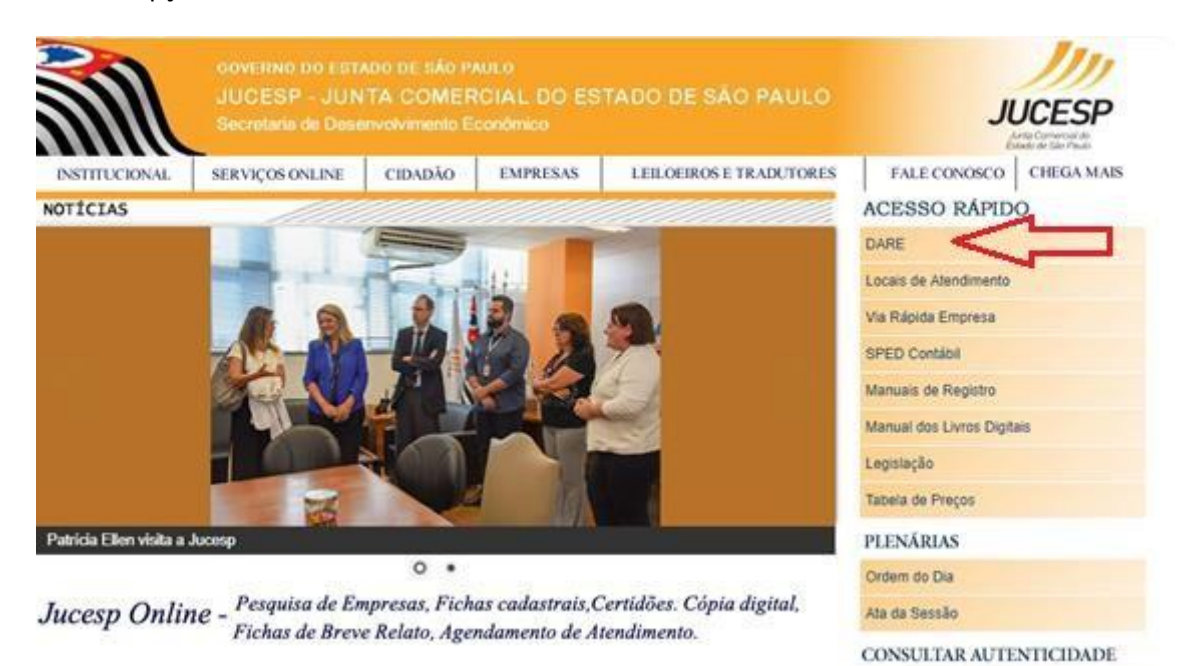

 Será direcionado ao site da Secretária da Fazenda, selecione a opção de "Acessar sem me identificar".

| Avisos Importantes:<br>• 12/02/19 - Foi disponibilizada no Menu Dúvidas versão atualizada do Manual do Contribuinte.<br>• A partir de 22.10.2018 deverá ser preenchido o Código da Serventia / CNS , na linha 5 do DARE/SP,<br>para as receitas do órgão Cartórios, excetuando-se o código 750-0 onde o Código da Serventia(CNS)<br>deverá ser preenchido na linha 6.<br>• A partir do 04/05/2018, por questões do convrance, a Emissão do DARE SP comento disponibilizaçã |                                                                                                    |  |  |  |  |
|----------------------------------------------------------------------------------------------------|----------------------------------------------------------------------------------------------------|--|--|--|--|
| Selec                                                                                                    | ione abaixo seu perfil e o tipo de acesso:                                                                                                    |  |  |  |  |
| Contribuinte/Usuário                                                                                                    | Usuário sem senha Clique no botão abaixo para acessar o sistema sem uso de senha. Acessar sem me identificar                                                                                    |  |  |  |  |
| Fazendario<br>Contabilista                                                                                                    | Acesso via Usuário e Senha<br>Clique no botão abaixo para informar seu nome de usuário e<br>senha do Posto Fiscal Eletrônico (PFE).                                                             |  |  |  |  |
| Prestador de Serviço<br>Banco                                                                                                    | Usuário: aaaa<br>Senha: •••••                                                                                                    |  |  |  |  |
|                                                                                                    | Acesso via Usuário e Senha da NFP<br>Clique no botão abaixo para informar seu nome de usuário e<br>senha da Nota Fiscal Paulista (NFP).<br>FISCAL<br>PAULISTA<br>Acesso via Certificado Digital |  |  |  |  |

3) Clique na aba de "Recolhimento complementar"

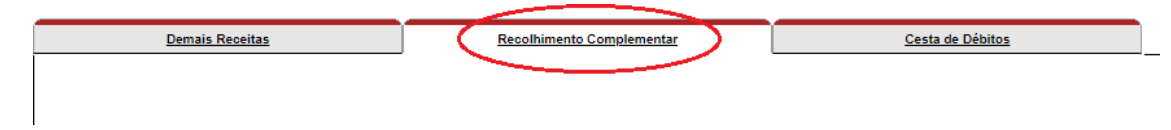

 Digitar o "Número de Controle do DARE-SP Detalhe", que se refere ao número da DARE original seguido da numeração 0001 e em seguida em "Buscar"

| Recolhimento Complementar 🧑                           |  |        |  |
|-------------------------------------------------------|--|--------|--|
| Número de Controle do DARE-SP Detalhe<br>(19 dígitos) |  | Buscar |  |

5) Manualmente digite o valor complementar a ser pago e clique em "Incluir Documento".

|                                                       | Recolhimento Complementar 🕜 |
|-------------------------------------------------------|-----------------------------|
| Número de Controle do DARE-SP Detalhe<br>(19 dígitos) | 1905900057351080001 Buscar  |
| Valor Complementar                                    | 0.00                        |
| Valor Total                                           | 0,00                        |
|                                                       | Incluir Débito Complementar |

6) Selecione o respectivo documento e clique em "Emitir DARE"

|                                                                  | Finalizar Cesta |                |                                                            |                                                   |                       |           |          |
|------------------------------------------------------------------|-----------------|----------------|------------------------------------------------------------|---------------------------------------------------|-----------------------|-----------|----------|
| CPF / CNPI:<br>Nome do Contribuinte / Razão Social:<br>Telefone: |                 |                |                                                            |                                                   |                       |           |          |
|                                                                  |                 | Código Receita | Descrição                                                  | Tributo   Receira                                 | Inscrição<br>Estadual | Relativos | Valor    |
| <b>→</b>                                                         |                 | 370-0          | Emolumentos - da Junta Comercial do Estado de São<br>Paulo | 299999 - JUCESP -<br>Recolhimento<br>Complementar |                       |           | R\$12,63 |
| Valor Total: R\$ 12,63                                           |                 |                |                                                            |                                                   |                       |           |          |
| Remover Débitos Selecionados     Emitir DARE                     |                 |                |                                                            |                                                   |                       |           |          |
|                                                                  |                 |                |                                                            |                                                   |                       |           |          |

7) Clique em "Visualizar Documento", para impressão da respectiva DARE.

|              | Nome do Contribuinte / Razão Social: TESTE<br>CNPJ ou CPF: 100.000.000-10                                                                 |  |
|--------------|----------------------------------------------------------------------------------------------------|--|
|              | Visualizar Documento                                                                                                    |  |
|              |                                                                                                    |  |
|              |                                                                                                    |  |
| Atenção: cas | Pagamento On-Line<br>so tenha anti pop-up, desative-o amas de realizar o pagamento para que seja possível visualizar o site do seu banco. |  |
| Atenção: cas | io tenha anti pop-up, desative-o ames de realizar o pagamento para que seja possível visualizar o site do seu banco.                      |  |

8) Após o pagamento da DARE Complementar a mesma deverá ser anexada ao processo juntamente com a DARE original.

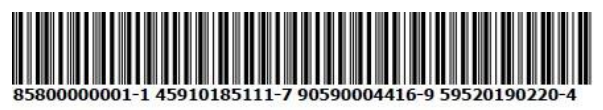

| SIP                        | Governo do Estado de São Paulo |                                                                         | DARE-SP                 |                     |  |
|----------------------------|--------------------------------|-------------------------------------------------------------------------|-------------------------|---------------------|--|
|                            | Secre<br>Documento de Arre     | Secretaria da Fazenda<br>Documento de Arrecadação de Receitas Estaduais |                         | Documento Principal |  |
| 01 - Nome / Razão S        | Social                         |                                                                         | 07 - Data de Vencimento | 20/02/2019          |  |
| 02 - Endereço              |                                |                                                                         | 08 - Valor Total        | R\$                 |  |
| 03 - CNPJ Base / Cl        | PF 04 - Telefone               | 05 - Quantidade de Documentos Detalhe                                   | 09 - Número do DARE     | 1440505             |  |
| 06 - Observações           | ż                              | ·                                                                       | 190590004               | 416595              |  |
|                            |                                |                                                                         | Emissão:                |                     |  |
| 10 - Autenticação Mecânica |                                |                                                                         | Via do Banco            |                     |  |